# TESTING OF CYBERSECURITY TECHNOLOGIES WITH PARROT OS

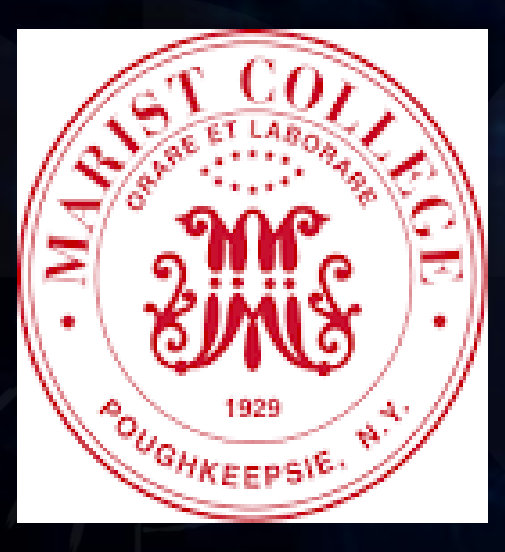

Harrison Carranza Miguel Bustamante Hossein Rahemi

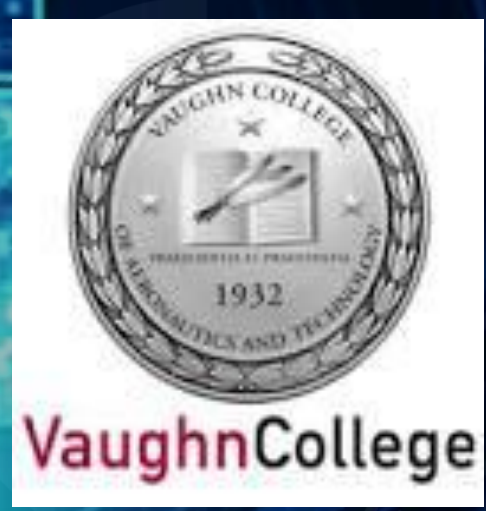

ECC 2022 14<sup>th</sup> Annual Enterprise Computing Community National Conference Marist College, June 12 - 14, 2022

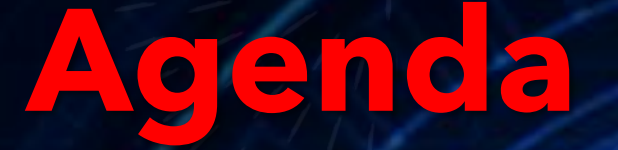

### INTRODUCTION

PROCEDURAL STEPS FOR: FIREWALL MALWARE PROTECTION DNS FILTERING

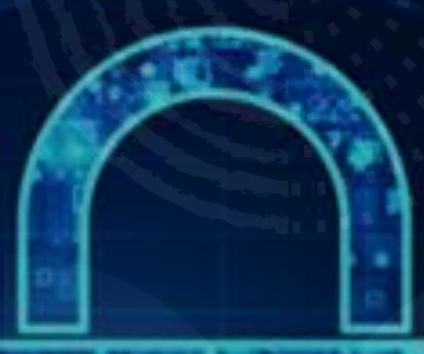

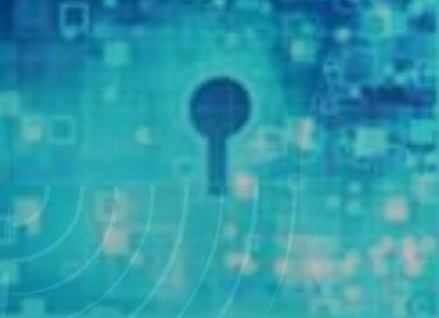

CONCLUSIONS

## Introduction

Our project focuses on testing the Firewall application, Malware Protection, and DNS Filtering to verify if it accurately keeps the computer system safe from cyberattacks on ParrotOS

Using Nmap and Wireshark we study if Firewall is a reliable cybersecurity technology to have to protect a computer system

We discuss about Malware protection using Metasploit, Wireshark, and Nikto to test if Malware protection is a reliable cybersecurity technology to have to protect a computer system

We also discuss about DNS filtering where the tools VPN and AnonSurf are used to test/bypass it in order to study if DNS filtering is a reliable cybersecurity technology to have to protect a computer system

### **PROCEDURAL STEPS FOR:** *FIREWALL*

A Firewall monitors network traffic and decides what should be blocked based on the security guidelines that comes with the firewall

It can be used to block data and ports while still being able to access safe data that is needed for the task

It can avoid sending responses to suspicious behaviors sent by hackers and detect any suspicious activity going on in the network which will notify the user

## **CYBERSECURITY TOOLS USED TO TEST FIREWALL**

Nmap: A tool used for mapping and tracing networks so it can find hosts on a network, port scan, OS detection, etc

Wireshark: A tool used to capture network traffic

## **FIREWALL INSTALLATION**

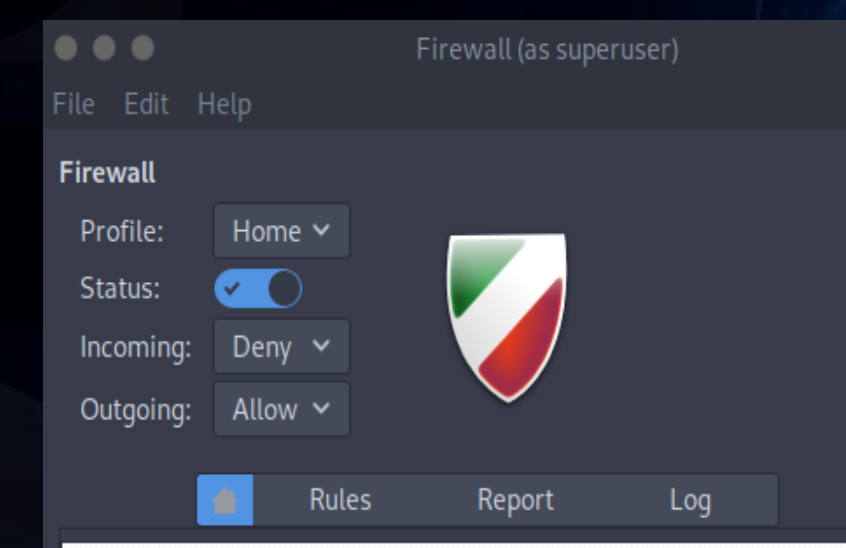

### **Getting started**

An uncomplicated way to manage your firewall, powered by ufw. Easy, simple, nice and useful! :)

#### Basic

If you are a normal user, you will be safe with this setting (Status=On, Incoming=Deny, Outgoing=Allow). Remember to append allow rules for your P2P apps: At the terminal as root, install the Firewall application by entering the command:

apt install gufw

Next, ran the **guiv** command, the Firewall Graphical Interface pops up where it is enabled

**-** •

Profile: Defaul

177 🔟

Debian 10.x 64-bit - VMware Workstation 16 Player (Non-commercial use only) Player 🔻 📘 🕈 🖶 🔂 🕥 Applications Places System 😫 돈 🛿 👜 🌒 🗖 Sun Mar 7, 19:5 Edit View Go Capture Analyze Statistics Telephony Wireless Tools Help 🗎 🎗 🙆 🍳 👄 单 🖉 🛉 🛓 📃 🍭 🍳 🍳 🏢 Source Protocol Length Info Destination ARD 42 Who has 192,168,94,27 Tell 192 168 94 12 28 97,491652280 VMware 94:30:1d VMware f2:30:68 ΔRD 60 192.168.94.2 is at 00:50:56:f2:30:68 29 97.492177689 VMware f2:30:68 VMware 94:30:1d 30 112.293048230 192.168.94.1 239.255.255.250 SSDP 216 M-SEARCH \* HTTP/1.1 104.16.248.249 TLSv1.2 93 Application Data 1 112.925688599 192.168.94.129 2 112,926316468 104,16,248,249 192.168.94.129 TCP 60 443 - 42274 [ACK] Seg=40 Ack=79 Win=64240 Len=0 112 945937846 184 16 248 249 192 168 94 129 TLSv1 2 93 Application Data 104.16.248.249 54 42274 - 443 [ACK] Seg=79 Ack=79 Win=64028 Len=0 239.255.255.25 216 M-SEARCH \* HTTP/1.1 216 M-SEARCH \* HTTP/1.1 239.255.255.250 5 114 297478488 192 168 94 <sup>4</sup> 216 M-SEARCH \* HTTP/1 1 115 20002/2/7 102 160 0/ 239 255 255 258 87 Standard query 0xae21 PTR 129.94.168.192.in-addr.arpa 115.520686140 192.168.94.129 192.168.94.2 .528180250 192.168.94.2 192.168.94.129 87 Standard guery response 0xae21 No such name PTR 129.94.168.192.in-addr.arpa 87 Standard guery 0xe9d5 PTR 129.94.168.192.in-addr.arpa 142 492831984 192 168 94 120 192 168 94 2 192 168 94 129 87 Standard query response Axe9d5 No such name PTR 129 94 168 192 in-addr arna 869 192 168 94 2 54 53 - 46015 [RST, ACK] Seg=1 Ack=1 Win=0 Len=

Frame 1: 42 bytes on wire (336 bits), 42 bytes captured (336 bits) on interface eth0, id 0 Ethernet II, Src: VMware 94:30:1d (00:0c:29:94:30:1d), Dst: VMware f2:30:68 (00:50:56:f2:30:68 Address Resolution Protocol (request)

R8 56 56 f2 38 68 68 66 6c 29 94 38 1d 68 66 69 61 PV 6h · ) 6 88 00 06 04 00 01 00 0c 29 94 30 1d c0 a8 5e 81 ······ j·0···^ 00 00 00 00 00 00 c0 a8 5e 02

eth0: eth0: eth

🛿 Firewall (as superuser) 🛛 😫 [scanme.nmap.org - Go... 😣 Parrot Termina Menu 🔊 Parrot Terminal

🚺 (as superuser

Parkets: 1069 - Displayed: 1069 (100.09

**First Method of Testing:** 

A **SYN** scan in stealth mode with a decoy IP address and a target IP address

(nmap -s5 -D 10.7.1.80 192.168.94.129)

Wireshark demonstrated Firewall blocking the communication of the decoy IP address by sending an RST shown in red (*next slide*)

Firewall can detect and block false IP addresses

| 🔁 Debi                    | ian 10.x 64-b                      | oit - VMware Wor                  | kstation 16 Player (N             | Non-comm           | ercial use only)                                                               |         |
|---------------------------|------------------------------------|-----------------------------------|-----------------------------------|--------------------|--------------------------------------------------------------------------------|---------|
| Player                    |                                    | 母口辺                               |                                   |                    |                                                                                |         |
| 🕥 Appli                   | ications Place                     | es System ڬ 돈                     |                                   |                    |                                                                                | 🖲 🖶 🖬 🖬 |
|                           |                                    |                                   |                                   |                    | Capturing from eth0 (as superuser)                                             |         |
| <u>F</u> ile <u>E</u> dit | : <u>V</u> iew <u>G</u> o <u>C</u> | apture <u>A</u> nalyze <u>S</u> t | atistics Telephon <u>y W</u> irel | less <u>T</u> ools | Help                                                                           |         |
|                           | ۵ 💿 🖿                              |                                   | ९ 🗭 🛸 🛸 :                         | 坐 📃 [              |                                                                                |         |
| Apply a                   | a display filter                   | <ctrl-></ctrl->                   |                                   |                    |                                                                                |         |
| No.                       | Time                               | Source                            | Destination                       | Protocol L         | ength Info                                                                     |         |
| 28                        | 97.491652280                       | VMware_94:30:1d                   | VMware_f2:30:68                   | ARP                | 42 Who has 192.168.94.2? Tell 192.168.94.129                                   |         |
| 29                        | 97.492177689                       | VMware_f2:30:68                   | VMware_94:30:1d                   | ARP                | 60 192.168.94.2 is at 00:50:56:t2:30:68                                        |         |
| 30                        | 112.293048230                      | 192.108.94.1                      | 239.255.255.250                   | TLSv1 2            | 210 M-SEARUH ^ HITP/1.1<br>93 Annication Data                                  |         |
| 32                        | 112.926316468                      | 104.16.248.249                    | 192.168.94.129                    | TCP                | 60 443 4274 [ACK] Seg=40 Ack=79 Win=64240 Len=0                                |         |
| 33                        | 112.945937846                      | 104.16.248.249                    | 192.168.94.129                    | TLSv1.2            | 93 Application Data                                                            |         |
| 34                        | 112.945996413                      | 192.168.94.129                    | 104.16.248.249                    | TCP                | 54 42274 → 443 [ACK] Seg=79 Ack=79 Win=64028 Len=0                             |         |
| 35                        | 113.294436920                      | 192.168.94.1                      | 239.255.255.250                   | SSDP               | 216 M-SEARCH * HTTP/1.1                                                        |         |
| 36                        | 114.297478488                      | 192.168.94.1                      | 239.255.255.250                   | SSDP               | 216 M-SEARCH * HTTP/1.1                                                        |         |
| 37                        | 115.298824347                      | 192.168.94.1                      | 239.255.255.250                   | SSDP               | 216 M-SEARCH * HTTP/1.1                                                        |         |
| 38                        | 115.520686140                      | 192.168.94.129                    | 192.168.94.2                      | DNS                | 87 Standard query 0xae21 PTR 129.94.168.192.1n-addr.arpa                       |         |
| 39                        | 115.528180250                      | 192.168.94.2                      | 192.168.94.129                    | DNS                | 87 Standard query response exaezi no such name PIR 129.94.168.192.1n-addr.arpa |         |
| 40                        | 142.492031904                      | 102 169 04 2                      | 102 169 04 120                    | DNS                | o/ Standard guery 0x8905 PTK 123.94.100.132.111-a001.41pa                      |         |
| 42                        | 142.557223780                      | 192.168.94.129                    | 10.7.1.80                         | TCP                | 54 1723 _ 46015 [RST_ACKI Seni Ack=1 Wine   en =0                              |         |
| 43                        | 142.557528863                      | 192.168.94.129                    | 10.7.1.80                         | TCP                | 54 25 → 46015 [R\$T, ACK] Seg=1 Ack=1 Win=0 Len=0                              |         |
| 44                        | 142.557925376                      | 192.168.94.129                    | 10.7.1.80                         | TCP                | 54 53 → 46015 ÌRST, ACKİ Seq=1 Ack=1 Win=0 Len=0                               |         |
| 45                        | 142.558260738                      | 192.168.94.129                    | 10.7.1.80                         | TCP                | 54 993 → 46015 [RST, ACK] Seq=1 Ack=1 Win=0 Len=0                              |         |
| 46                        | 142.558570176                      | 192.168.94.129                    | 10.7.1.80                         | TCP                | 54 445 → 46015 [RST, ACK] Seq=1 Ack=1 Win=0 Len=0                              |         |

Frame 1: 42 bytes on wire (336 bits), 42 bytes captured (336 bits) on interface eth0, id 0 Ethernet II, Src: VMware\_94:30:1d (00:0c:29:94:30:1d), Dst: VMware\_f2:30:68 (00:50:56:f2:30:68)

Address Resolution Protocol (request)

0020 00 00 00 00 00 00 c0 a8 5e 02 .... Á.

eth0: eth0: eth

8

 $\ll$ 

Profile: Default

izi 🚺

🖞 Debian 10.x 64-bit - VMware Workstation 16 Player (Non-commercial use only) Player ▼ 📕 ▼ 🛱 🗋 🕅 🛿 🖮 🌒 🗖 Sun Mar 7. 22:34 🕥 Applications Places System 실 🤉 File Edit View Go Capture Analyze Statistics Telephony Wireless Tools Help 🗎 🕅 🔇 ፍ 🔿 💆 🖣 💆 📃 🍭 Q. Q. 🏢 Time Destination Protocol Length Info 46806 9509.0603755. 192.168.94.129 45.33.32.156 45.33.32.156 46807 9509,0604277 192,168,94,129 46808 9509.0604927. 192.168.94.129 45.33.32.156 58 52860 ... 5900 [SYN] Seg=0 Win=1024 Len=0 MSS=1466 46889 9589 8685448 192,168,94,12 58 52860 - 111 [SYN] Seg=0 Win=1024 Len=0 MSS=146 46810 9509.0605974 192.168.94.12 58 52860 ... 22 [SYN] Seg=0 Win=1024 Len=0 MSS=146 46811 9569 8686483 192 168 94 12 58 52860 - 1720 [SYN] Seg=0 Win=1024 Len=0 MSS=146 45.33.32.156 58 52860 - 139 [SYN] Seg=0 Win=1024 Len=0 MSS=1460 46812 9589, 8687179 192, 168, 94, 12 46813 9569 8687972 192 168 94 12 45 33 32 156 58 52860 ... 443 [SYN] Seg=0 Win=1024 Len=0 MSS=1460 45.33.32.156 58 52860 - 8888 [SYN] Seg=0 Win=1024 Len=0 MSS=146 46814 9589 8688627 192 168 94 12 58 52860 - 445 [SYN] Seg=0 Win=1024 Len=0 MSS=14 92.168.94.12 . 52860 [RST, ACK] Seg=1 Ack=1 Win=64240 Len= Frame 46738: 137 bytes on wire (1096 bits), 137 bytes captured (1096 bits) on interface eth0, id 0 Ethernet II, Src: VMware c0:00:08 (00:50:56:c0:00:08), Dst: VMware 94:30:1d (00:0c:20:94:30:1d) Internet Protocol Version 4, Src: 192.168.94.1, Dst: 192.168.94.129 User Datagram Protocol, Src Port: 5353, Dst Port: 57427 Multicast Domain Name System (response)

00 7b 87 1f 00 00 ff 11 f6 7e c0 a8 5e 01 c0 a8 5e 81 14 e9 e0 53 00 67 0c c9 00 01 84 00 00 01 88 82 88 88 88 88 89 5f 73 65 72 76 69 63 65 73 services 07 5f 64 6e 73 2d 73 64 04 5f 75 64 70 05 6c 6f dns-sd · udp·lo 63 61 6c 00 00 0c 00 01 c0 0c 00 0c 00 01 00 00 cal-00 0a 00 11 09 5f 6e 69 2d 6c 6f 67 6f 73 04 5f ···· ni -logos· 74 63 70 c0 23 c0 0c 00 0c 00 01 00 00 00 0a 00 tcp.#.. 8 88 85 5f 68 74 74 78 c9 44 · http· D

v eth0: <live capture in progress</p>

🛄 Menu 🛛 🙉 Parrot Terminal 🛛 🌠 Firewall (as superuser) 🛛 😫 [scanme.nmap.org - Go... 😣 Parrot Termina 🧕 (as superuser)

Packets: 48815 · Displayed: 48815 (100.0%

**Second Method of Testing:** 

**DoS** vulnerability test to the target (nmap --script dos -Pn scanme.nmap.org)

**DoS (Denial of Service) Attack: An attack** to slow down or close off the user's system by sending a ton of network traffic to crash their server

As a result caused some of the ports to be filtered, whereas, other ports remained open, which means the Firewall was able to stop the DoS attack to flood through most of the ports

| 😚 Debian 10.x 64-bit - VMware Workstation 16 Player (                                                                                                    | Non-commercial use only)                                                                                                    |                                            |
|----------------------------------------------------------------------------------------------------|----------------------------------------------------------------------------------------------------|--------------------------------------------|
| Player ▼ 📕 ▼ 🕂 🖸 🕅                                                                                                    |                                                                                                    |                                            |
| 🕥 Applications Places System 🍪 된 🗈                                                                                                    |                                                                                                    | 😣 🖮 📣 🗖 Su                                 |
|                                                                                                    | Capturing from eth0 (as superuser)                                                                                                    |                                            |
| File Edit View Go Capture Analyze Statistics Telephony Wird                                                                                                    |                                                                                                    |                                            |
|                                                                                                    |                                                                                                    |                                            |
| Apply a display filter <ctrl-></ctrl->                                                                                                    |                                                                                                    |                                            |
| No.         Time         Source         Destination           46806         9509.0603755         192.168.94.129         45.33.32.156           46807         9509.0604277         192.168.94.129         45.33.32.156           46808         9509.0604277         192.168.94.129         45.33.32.156           46809         9509.0604927         192.168.94.129         45.33.32.156           46810         9509.0605440         192.168.94.129         45.33.32.156           46810         9509.0605974         192.168.94.129         45.33.32.156           46813         9509.06067172         192.168.94.129         45.33.32.156           46813         9509.0607172         192.168.94.129         45.33.32.156           46814         9509.0607172         192.168.94.129         45.33.32.156           46815         9509.060249         192.168.94.129         45.33.32.156           46816         9509.063233         45.33.32.156         192.168.94.129           46817         9509.0633239         45.33.32.156         192.168.94.129           46818         9509.0633239         45.33.32.156         192.168.94.129           46818         9509.0642365         45.33.32.156         192.168.94.129 | TCP       58       52860 - 587       [SYN] Seq=0 Win=1024 Len=0 MSS=1460         TCP       58       52860 - 3306       [SYN] Seq=0 Win=1024 Len=0 MSS=1460         TCP       58       52860 - 1900       [SYN] Seq=0 Win=1024 Len=0 MSS=1460         TCP       58       52860 - 111       [SYN] Seq=0 Win=1024 Len=0 MSS=1460         TCP       58       52860 - 111       [SYN] Seq=0 Win=1024 Len=0 MSS=1460         TCP       58       52860 - 1270       [SYN] Seq=0 Win=1024 Len=0 MSS=1460         TCP       58       52860 - 139       [SYN] Seq=0 Win=1024 Len=0 MSS=1460         TCP       58       52860 - 443       [SYN] Seq=0 Win=1024 Len=0 MSS=1460         TCP       58       52860 - 443       [SYN] Seq=0 Win=1024 Len=0 MSS=1460         TCP       58       52860 - 443       [SYN] Seq=0 Win=1024 Len=0 MSS=1460         TCP       58       52860 - 445       [SYN] Seq=0 Win=1024 Len=0 MSS=1460         TCP       58       52860 [RST, ACK] Seq=1 Ack=1 Win=64240 Len=0         TCP       58       52860 [RST, ACK] Seq=1 Ack=1 Win=64240 Len=0         TCP       60       23 - 52860 [RST, ACK] Seq=1 Ack=1 Win=64240 Len=0         TCP       60       889       [SYN] Seq=0 Ack=1 Win=64240 Len=0         TCP       60       8389 - 52860 [RST, ACK] |                                            |
| 46824         9509.0656399         45.33.32.156         192.168.94.129           > Frame         46738:         137 bytes on wire (1096 bits), 137 bytes captu                                                                                                    | TCP         60 199         52860         [RST, ACK]         Seq=1         Ack=1         Win=64240         Len=0           red (1096 bits) on interface eth0, id 0         0                                                                                                    |                                            |
| <ul> <li>Ethernet II, Src: VMware_c0:00:08 (00:50:56:c0:00:08), Dst:</li> <li>Internet Protocol Version 4, Src: 192.168.94.1, Dst: 192.16</li> <li>User Datagram Protocol, Src Port: 5353, Dst Port: 57427</li> <li>Multicast Domain Name System (response)</li> </ul>                                                                                                    | VMware_94:30:1d (00:0c:29:94:30:1d)<br>8.94.129                                                                                                    |                                            |
|                                                                                                    |                                                                                                    |                                            |
| 00000         00         0c         22         94         30         10         00         56         0c         00         02         08         00         45         00         1         16         0c         03         08         00         45         00         1         16         7         7         67         c0         83         56         01         00         00         1         16         7         7         67         c0         85         60         00         01         04         07         57         64         56         7         7         65         72         76         69         63         65         7                                                                                                    | P V to to te           ig           ig           ·                                                                                                    |                                            |
| eth0: <live capture="" in="" progress=""></live>                                                                                                    |                                                                                                    | Packets: 48815 · Displayed: 48815 (100.0%) |

🔛 Menu 💿 Parrot Terminal

123 🗹

😫 🖮 🌒 🗖 Fri Mar 19. 21:5

Debian 10.x 64-bit - VMware Workstation 16 Player (Non-commercial use only)

Player 🔻 📙 🔻 🛱 🔃 沢

🕥 Applications Places System 🕹 🦢 🌘

e <u>E</u>dit <u>V</u>iew <u>G</u>o <u>C</u>apture <u>A</u>nalyze <u>S</u>tatistics Telephony <u>W</u>ireless <u>T</u>ools <u>H</u>elp

[■ 2 0 = 1 × 2 4 < + + 2 7 ± = = 0 < < #

| _   | 117    |               |                       |                       |            |                                                                                                    |
|-----|--------|---------------|-----------------------|-----------------------|------------|----------------------------------------------------------------------------------------------------|
| No. |        | Time          | Source                | Destination           | Protocol L | engt <sup>i</sup> Info                                                                                            |
|     | 4884   | 1459.4062631  | 192.168.94.2          | 192.168.94.129        | DNS        | 87 Standard guery response 0xa2eb No such name PTR 129.94.168.192.in-addr.arpa                                    |
|     | 4884   | 1459.4066442  | 192.168.94.129        | 45.33.32.156          | TCP        | 74 47426 - 21 [SYN] Seq=0 Win=64240 Len=0 MSS=1460 SACK_PERM=1 TSval=378208684 TSecr=0 WS=1024                    |
|     | 4884   | 1460.4327541  | . 192.168.94.129      | 45.33.32.156          | TCP        | 74 [TCP Retransmission] 47426 21 [SYN] Seq=0 Win=64240 Len=0 MSS=1460 SACK_PERM=1 TSval=378209710 TSecr=0 WS=1024 |
|     | 4884   | 1461.8796368  | 45.33.32.156          | 192.168.94.129        |            | 60 21 47426 [RST, ACK] Seq=1 Ack=1 Win=64240 Len=0                                                                |
|     | 4884   | 1464.4605195  | . VMware_94:30:1d     | VMware_f2:30:68       | ARP        | 42 Who has 192.168.94.2? Tell 192.168.94.129                                                                      |
|     | 4884   | 1464.4610156  | VMware_f2:30:68       | VMware_94:30:1d       | ARP        | 60 192.168.94.2 is at 00:50:56:f2:30:68                                                                           |
|     | 4884   | 1512.4197934  | 192.168.94.129        | 192.168.94.2          | DNS        | 75 Standard query 0x085f A scanme.nmap.org                                                                        |
|     | 4884   | 1512.4199273  | 192.168.94.129        | 192.168.94.2          | DNS        | 75 Standard query 0xe454 AAAA scanme.nmap.org                                                                     |
|     | 4884   | 1512.4384277  | 192.168.94.2          | 192.168.94.129        | DNS        | 91 Standard guery response 0x085f A scanne.nmap.org A 45.33.32.156                                                |
|     | 4884   | 1512.4882971  | 192.168.94.2          | 192.168.94.129        | DNS        | 103 Standard query response 0xe454 AAAA scanme.nmap.org AAAA 2600:3c01::f03c:91ff:fe18:bb2f                       |
|     | 4884   | 1512.4902158  | 192.168.94.129        | 192.168.94.2          | DNS        | 85 Standard guery 0x62bd PTR 156.32.33.45.in-addr.arpa                                                            |
|     | 4884   | 1512.6577667  | 192.168.94.2          | 192.168.94.129        | DNS        | 114 Standard query response 0x62bd PTR 156.32.33.45.in-addr.arpa PTR scanme.nmap.org                              |
|     | 4884   | 1517.5808713  | . VMware_94:30:1d     | VMware_f2:30:68       | ARP        | 42 Who has 192.168.94.2? Tell 192.168.94.129                                                                      |
|     | 4884   | 1517.5812108  | VMware_f2:30:68       | VMware_94:30:1d       | ARP        | 60 192.168.94.2 is at 00:50:56:f2:30:68                                                                           |
|     | 4884   | 1521.7584364  | 192.168.94.1          | 239.255.255.250       | SSDP       | 215 M-SEARCH * HTTP/1.1                                                                                           |
|     | 4884   | 1522.7633968  | 192.168.94.1          | 239.255.255.250       | SSDP       | 215 M-SEARCH * HTTP/1.1                                                                                           |
| Þ   | Frame  | 1: 75 bytes o | n wire (600 bits), 75 | bytes captured (600   | bits) on i | interface eth0, id 0                                                                                              |
| •   | Etherr | et II, Śrc: V | Mware 94:30:1d (00:0c | :29:94:30:1d), Dst: V | Mware f2:3 | 0:68 (00:50:56:f2:30:68)                                                                                          |
| •   | Interr | et Protocol V | ersion 4, Src: 192.16 | 8.94.129, Dst: 192.16 | 8.94.2     |                                                                                                    |
| •   | User D | atagram Proto | col, Src Port: 48219, | Dst Port: 53          |            |                                                                                                    |
| γ.  | Domain | Name System   | (merv)                |                       |            |                                                                                                    |

 0000
 5000
 5000
 2000
 2000
 2000
 2000
 2000
 2000
 2000
 2000
 2000
 2000
 2000
 2000
 2000
 2000
 2000
 2000
 2000
 2000
 2000
 2000
 2000
 2000
 2000
 2000
 2000
 2000
 2000
 2000
 2000
 2000
 2000
 2000
 2000
 2000
 2000
 2000
 2000
 2000
 2000
 2000
 2000
 2000
 2000
 2000
 2000
 2000
 2000
 2000
 2000
 2000
 2000
 2000
 2000
 2000
 2000
 2000
 2000
 2000
 2000
 2000
 2000
 2000
 2000
 2000
 2000
 2000
 2000
 2000
 2000
 2000
 2000
 2000
 2000
 2000
 2000
 2000
 2000
 2000
 2000
 2000
 2000
 2000
 2000
 2000
 2000
 2000
 2000
 2000
 2000
 <t

● 🝸 eth0: <live capture in progress> III Menu – 🖉 (Firewall (as superuser)) 🔊 Parrot Terminal Packets: 488491 · Displayed: 488491 (100.0%)

888491 (100.0%)

Profile: Defau

**Final Method of Testing:** 

An FTP bounce scan to bypass Firewall (*nmap -p 22, 25, 135 -Pn -v - b* 192.168.94.129 scanme.nmap.org)

FTP Bounce Scan: Allows a user to connect one server to a third party server to sent files to

As a result Wireshark shows that the Firewall was able to detect the bounce scan attack in black and block the communication to the target IP address (45.33.32.156) with an RST shown in red

🧕 (as superuser)

Debian 10.x 64-bit - VMware Workstation 16 Player (Non-commercial use only)

| Player 🔻                                                                                                    | - 4 🖸 🛛                                                                                                    |                                                                                     |                                                   |                                                                                                    |           |
|----------------------------------------------------------------------------------------------------|----------------------------------------------------------------------------------------------------|-------------------------------------------------------------------------------------|---------------------------------------------------|----------------------------------------------------------------------------------------------------|-----------|
| Application                                                                                                    | ns Places System ڬ 돈                                                                                                    |                                                                                     | _                                                 |                                                                                                    | 8 🖮 🜒 🗖 F |
| • • •                                                                                                    |                                                                                                    |                                                                                     |                                                   | Capturing from eth0 (as superuser)                                                                                  |           |
| File Edit Viev                                                                                                    | w Go Capture Analyze Sta                                                                                                    | atistics Telephony                                                                  | Wireless Tools                                    | Help                                                                                                    |           |
|                                                                                                    |                                                                                                    | ९ 🔶 🚔 र्                                                                            | r Ł 🥃 🛛                                           | • • • • • • • • • • • • • • • • • • •                                                                               |           |
| Apply a displa                                                                                                    | ay filter <ctrl-></ctrl->                                                                                                    |                                                                                     |                                                   |                                                                                                    |           |
| No. Time                                                                                                    | Source                                                                                                    | Destination                                                                         | Protocol I                                        | ength Info                                                                                                    |           |
| 4884 1459.                                                                                                    | 4062631 192.168.94.2                                                                                                    | 192.168.94.129                                                                      | DNS                                               | 87 Standard query response 0xa2eb No such name PTR 129.94.168.192.in-addr.arpa                                      |           |
| 4884 1459.                                                                                                    | 4066442 192.168.94.129                                                                                                    | 45.33.32.156                                                                        | TCP                                               | 74 47426 → 21 [SYN] Seq=0 Win=64240 Len=0 MSS=1460 SACK_PERM=1 TSval=378208684 TSecr=0 WS=1024                      |           |
| 4884 1460.                                                                                                    | 4327541 192.168.94.129                                                                                                    | 45.33.32.156                                                                        | тср                                               | 74 [TCP Retransmission] 47426 - 21 [SYN] Seq=0 Win=64240 Len=0 MSS=1460 SACK_PERM=1 TSval=378209710 TSecr=0 WS=1024 |           |
| 4884 1461.                                                                                                    | 8796368 45.33.32.156                                                                                                    | 192.168.94.129                                                                      | TCP                                               | 60 21 - 47426 [RST, ACK] Seq=1 Ack=1 Win=64240 Len=0                                                                |           |
| 4884 1464.                                                                                                    | 4605195… VMware_94:30:1d                                                                                                    | VMware_f2:30:68                                                                     | B ARP                                             | 42 Who has 192.168.94.2? Tell 192.168.94.129                                                                        |           |
| 4884 1464.                                                                                                    | 4610156 VMware_f2:30:68                                                                                                    | VMware_94:30:1d                                                                     | I ARP                                             | 60 192.168.94.2 is at 00:50:56:f2:30:68                                                                             |           |
| 4884 1512.                                                                                                    | 4197934 192.168.94.129                                                                                                    | 192.168.94.2                                                                        | DNS                                               | /5 Standard query 0x085f A scanme.nmap.org                                                                          |           |
| 4884 1512.                                                                                                    | 41992/3 192.168.94.129                                                                                                    | 192.168.94.2                                                                        | DNS                                               | /5 Standard query 0xe454 AAAA scanme.nmap.org                                                                       |           |
| 4884 1512.                                                                                                    | 4384277 192.168.94.2                                                                                                    | 192.168.94.129                                                                      | DNS                                               | 91 Standard query response 00005T A scanme.nmap.org A 45.33.32.156                                                  |           |
| 4884 1512.                                                                                                    | 4882971 192.108.94.2                                                                                                    | 192.108.94.129                                                                      | DNS                                               | 103 Standard query response 0x0454 AAAA scanme.nmg.nrg AAAA 2000:3C01::103C:9111:1018:DD21                          |           |
| 4004 1512.                                                                                                    | 4902130 192,100,94,129                                                                                                    | 102 169 04 120                                                                      | DNS                                               | op stanuaru query exosone exolute rik 150.52.53.45.11-adur, arba                                                    |           |
| 4884 1512.                                                                                                    | 5808713 VMware 01:30:1d                                                                                                    | VMuaro f2:30:68                                                                     | ARD                                               | 11 + Standaru query response execut Fix 100.32.33.45.11-addi.arpa Fix Stander.niiap.org                             |           |
| 4884 1517                                                                                                    | 5812108 VMware f2:30:68                                                                                                    | VMware 94:30:10                                                                     |                                                   | 60 192 168 94 2 is at 00.56.56.52.30.68                                                                             |           |
| 4884 1521                                                                                                    | 7584364 192.168.94.1                                                                                                    | 239.255.255.250                                                                     | SSDP                                              | 215 M-SEARCH * HTTP/1.1                                                                                             |           |
| 4884 1522.                                                                                                    | 7633968 192.168.94.1                                                                                                    | 239.255.255.250                                                                     | SSDP                                              | 215 M-SEARCH * HTTP/1.1                                                                                             |           |
| <ul> <li>Frame 1: 75</li> <li>Ethernet II</li> <li>Internet Provide the Internet Provide the Internet</li></ul> | bytes on wire (600 bits),<br>, Src: VMware_94:30:1d (00:<br>otocol Version 4, Src: 192.<br>am Protocol, Src Port: 4821<br>System (query) | 75 bytes captured<br>:0c:29:94:30:1d), D<br>.168.94.129, Dst: 1<br>19, Dst Port: 53 | (600 bits) on i<br>st: VMware_f2:3<br>92.168.94.2 | nterface eth0, id 0<br>0:68 (00:50:56:f2:30:68)                                                                     |           |
|                                                                                                    |                                                                                                    |                                                                                     |                                                   |                                                                                                    |           |

| 0000 | 00 | 50 | 56 | f2 | 30 | 68 | 00 | 0c | 29 | 94 | 30 | 1d | 08 | 00 | 45 | 00 | ·PV·0h·· )·0···E· |
|------|----|----|----|----|----|----|----|----|----|----|----|----|----|----|----|----|-------------------|
| 0010 | 00 | 3d | 67 | 60 | 40 | 00 | 40 | 11 | 95 | 7b | c0 | a8 | 5e | 81 | c0 | a8 | ·=g`@·@· ·{··^··· |
| 0020 | 5e | 02 | bc | 5b | 00 | 35 | 00 | 29 | 3e | 0f | d2 | f6 | 01 | 00 | 00 | 01 | ^··[·5·) >·····   |
| 0030 | 00 | 00 | 00 | 00 | 00 | 00 | 06 | 73 | 63 | 61 | 6e | 6d | 65 | 04 | 6e | 6d | ••••••s canme•nm  |
| 0040 | 61 | 70 | 03 | 6f | 72 | 67 | 00 | 00 | 01 | 00 | 01 |    |    |    |    |    | aporgoon          |

(as superuser)

123 🗹

**PROCEDURAL STEPS FOR:** Malware Protection **Background of Malware Protection**  Malware protection - Stops all kinds of malware threats where it uploads the suspicious programs to the cloud for scanning so that your system can run smoothly Two examples of Malware protection are signature-based detection and behavioral analysis

## CYBERSECURITY TOOLS USED TO TEST MALWARE PROTECTION

 Metasploit is an Open-Source platform intended to make hacking a simple and important tool for Pentesting, which automates and gathers all the information, detection evasion, and access

Wireshark does three things: packet capture, filtering, and visualization

 Nikto is a test web server for multiple items such as program files, checking for outdated version for specific problems on server, and server configuration items

### **MALWARE PROTECTION INSTALLATION**

#### 

Parrot Terminal

File Edit View Search Terminal Help

x]-[root@parrot] #apt update Get:1 https://mirror.parrot.sh/mirrors/parrot rolling InRelease Get:2 https://mirror.parrot.sh/mirrors/parrot rolling-security InRelease Get:3 https://deb.parrot.sh/parrot rolling InRelease [14.4 kB] Get:4 https://mirror.parrot.sh/mirrors/parrot rolling/main amd64 Packages [18.1 MB] Get:5 https://deb.parrot.sh/parrot rolling/contrib Sources [93.3 kB] Get:6 https://mirror.parrot.sh/mirrors/parrot rolling/contrib amd64 Packages [152 kB] Get:7 https://deb.parrot.sh/parrot rolling/main Sources [14.9 MB] Get:8 https://mirror.parrot.sh/mirrors/parrot rolling/non-free amd64 Packages [260 kB] Get:9 https://deb.parrot.sh/parrot rolling/non-free Sources [155 kB] Get:10 https://deb.parrot.sh/parrot rolling/main amd64 Packages [18.1 MB] Get:11 https://deb.parrot.sh/parrot rolling/contrib amd64 Packages [152 kB] Get:12 https://deb.parrot.sh/parrot rolling/non-free amd64 Packages [260 kB] Fetched 52.1 MB in 9s (5,808 kB/s) Reading package lists... Done Building dependency tree Reading state information... Done 2422 packages can be upgraded. Run 'apt list --upgradable' to see them. t@parrot #apt install clamtk Reading package lists... Done Building dependency tree Reading state information... Done The following packages were automatically installed and are no longer required: libxml-dom-perl libxml-perl libxml-regexp-perl Use 'apt autoremove' to remove them. The following additional packages will be installed: clamav clamav-base clamav-freshclam libalgorithm-diff-xs-perl libaptarmor-perl libapt-pkg6.0 libb-hooks-op-check-perl libcairo-gobject-perl libcairo-perl libcairo-perl libclass-c3-xs-perl libclass-load-xs-perl libclass-xsaccessor-perl libclone-perl libcommon-sense-perl libcpanel-json-xs-perl libcrypt-ssleay-perl libdata-messagepack-perl libdatetime-perl libdatetime-timezone-perl libdbd-mariadb-perl libdbd-sqlite3-perl libdevel-callchecker-perl libdevel-caller-perl libdevel-lexalias-perl libdevel-size-perl libdigest-crc-perl libdigest-md4-perl libemail-address-xs-perl libfcgi-perl libfcgi0ldbl libfile-fcntllock-perl libglib-object-introspection-perl libglib-perl libhtml-parser-perl libio\_pty-perl libison-c5 libison-perl libison-xs-perl liblinux-epoll-perl liblist-moreutils-perl liblist-moreutils-xs-perl liblocale-gettext-perl libmath-random-isaac-xs-perl

librose-perl libros-perl libros-perl libros-perl libros-perl libros-moreuris-perl libros-ravip-perl libros-se-perl libros-se-se-perl libros-se-perl libros-s

To install malware protection ClamAV, one must go to the terminal and enter the command:

apt install clamtk

With the above command, it will successfully be installed onto the device as shown

#### •

Capturing from eth0 (as superuser)

<u>File Edit View Go</u> Capture <u>Analyze</u> Statistics Telephony <u>Wireless</u> <u>Tools</u> <u>H</u>elp

#### 📶 📕 🧟 🍥 🛅 🖹 🙆 🍳 👄 🛸 警 💽 📃 🔍 Q. Q. 🏢

Apply a display filter ... <Ctrl-/>

| No.   | Time            | Source       | Destination    | Protocol Lei | ngth Info                                                          |
|-------|-----------------|--------------|----------------|--------------|--------------------------------------------------------------------|
| 39947 | 128.977121269   | 233.77.30.13 | 192.168.94.254 | TCP          | 54 [TCP Port numbers reused] 51757 - 80 [SYN] Seq=0 Win=287 Len=0  |
| 39948 | 3 128.978147069 | 233.77.30.13 | 192.168.94.254 | TCP          | 54 29778 → 80 [SYN] Seq=0 Win=3295 Len=0                           |
| 39949 | 128.979089986   | 233.77.30.13 | 192.168.94.254 | TCP          | 54 29147 → 80 [SYN] Seq=0 Win=4046 Len=0                           |
| 39950 | 128.980045175   | 233.77.30.13 | 192.168.94.254 | тср          | 54 [TCP Port numbers reused] 37662 - 80 [SYN] Seq=0 Win=494 Len=0  |
| 39951 | 128.980979309   | 233.77.30.13 | 192.168.94.254 | TCP          | 54 62799 → 80 [SYN] Seq=0 Win=2380 Len=0                           |
| 39952 | 2 128.981945063 | 233.77.30.13 | 192.168.94.254 | тср          | 54 [TCP Port numbers reused] 3804 → 80 [SYN] Seq=0 Win=2903 Len=0  |
| 39953 | 3 128.982872750 | 233.77.30.13 | 192.168.94.254 | тср          | 54 [TCP Port numbers reused] 61028 → 80 [SYN] Seq=0 Win=688 Len=0  |
| 39954 | 128.983897803   | 233.77.30.13 | 192.168.94.254 | тср          | 54 [TCP Port numbers reused] 24200 → 80 [SYN] Seq=0 Win=787 Len=0  |
| 39955 | 5 128.984836987 | 233.77.30.13 | 192.168.94.254 | тср          | 54 [TCP Port numbers reused] 40362 → 80 [SYN] Seq=0 Win=1116 Len=0 |
| 39956 | 5 128.985774938 | 233.77.30.13 | 192.168.94.254 | TCP          | 54 55038 → 80 [SYN] Seq=0 Win=3495 Len=0                           |
| 39957 | 128.986854399   | 233.77.30.13 | 192.168.94.254 | тср          | 54 [TCP Port numbers reused] 4113 → 80 [SYN] Seq=0 Win=1502 Len=0  |
| 39958 | 3 128.987824883 | 233.77.30.13 | 192.168.94.254 | тср          | 54 [TCP Port numbers reused] 13834 → 80 [SYN] Seq=0 Win=3763 Len=0 |
| 39959 | 128.988717885   | 233.77.30.13 | 192.168.94.254 | TCP          | 54 32297 → 80 [SYN] Seq=0 Win=1096 Len=0                           |
| 39966 | 128.989667440   | 233.77.30.13 | 192.168.94.254 | TCP          | 54 27356 → 80 [SYN] Seq=0 Win=140 Len=0                            |
| 39961 | 128.990740902   | 233.77.30.13 | 192.168.94.254 | тср          | 54 [TCP Port numbers reused] 18897 → 80 [SYN] Seq=0 Win=1620 Len=0 |
| 39962 | 2 128.991727376 | 233.77.30.13 | 192.168.94.254 | TCP          | 54 51883 → 80 [SYN] Seq=0 Win=3017 Len=0                           |

Frame 1: 326 bytes on wire (2608 bits), 326 bytes captured (2608 bits) on interface eth0, id 0

Ethernet II, Src: VMware\_94:30:1d (00:0c:29:94:30:1d), Dst: VMware\_f7:b3:5f (00:50:56:f7:b3:5f)

Internet Protocol Version 4, Src: 192.168.94.129, Dst: 192.168.94.254

User Datagram Protocol, Src Port: 68, Dst Port: 67

Dynamic Host Configuration Protocol (Request)

| 0000 00 50 56 f7 b3 5f 00 0c 29 94 30 1d 08 00 45 c0 PV · _ · · ) · 0 · · · E · |                                               |                  |
|---------------------------------------------------------------------------------|-----------------------------------------------|------------------|
| 0010 01 38 b7 e1 40 00 40 11 42 43 c0 a8 5e 81 c0 a8  ·8··@·@· ÉC··^···         |                                               |                  |
| 0020 5e fe 00 44 00 43 01 24 40 06 01 01 06 00 2e 7c ^ · · D C \$ @ · · · .     |                                               |                  |
| 0030 28 0f 00 01 00 00 c0 a8 5e 81 00 00 00 00 00 00 (                          |                                               |                  |
| 0040 00 00 00 00 00 00 00 0c 29 94 30 1d 00 00 00 00 00 00 00 00 00 00 00 00 00 |                                               |                  |
|                                                                                 |                                               |                  |
|                                                                                 |                                               |                  |
|                                                                                 |                                               |                  |
|                                                                                 |                                               |                  |
|                                                                                 |                                               |                  |
|                                                                                 |                                               |                  |
|                                                                                 |                                               |                  |
|                                                                                 |                                               |                  |
|                                                                                 |                                               |                  |
|                                                                                 |                                               |                  |
|                                                                                 |                                               |                  |
|                                                                                 |                                               | -                |
| A W at the stine and the in an and the                                          | Productor CODOC - Disclosured CODOC (100 09/) | Brafile: Default |
| etnu: <iive capture="" in="" progress=""></iive>                                | Packets: 62086 · Displayed: 62086 (100.0%)    | Profile: Default |
| 🗰 Menu 🐵 [Parrot Terminal] 🛛 🙍 (as superuser) 💿 💿 Parrot Terminal               |                                               |                  |
|                                                                                 |                                               |                  |
| Wireshark Detec                                                                 | ting and Blocking the DoS Attack              |                  |
|                                                                                 | and blocking the bos Attack                   |                  |

#### 16

### METHODOLOGY AND RESULTS: Detecting the Web Server Using Nikto

#### . File Edit View Search Terminal Help + requires a value Note: This is the short help output. Use -H for full help text. [root@parrot]-[/home/user] #nikto \_\_h webscantest.com \_p 80 - Nikto v2.1.6 69.164.223.208 + Target IP: + Target Hostname: webscantest.com + Target Port: 80 + Start Time: 2021-04-30 01:08:19 (GMT0) + Server: Apache/2.4.7 (Ubuntu) + Cookie TEST SESSIONID created without the httponly flag + Cookie NB SRVID created without the httponly flag + Retrieved x-powered-by header: PHP/5.5.9-1ubuntu4.29 + The anti-clickjacking X-Frame-Options header is not present. + The X-XSS-Protection header is not defined. This header can hint to the user agent to protect ad + The X-Content-Type-Options header is not set. This could allow the user agent to render the cont + No CGI Directories found (use '-C all' to force check all possible dirs) + "robots.txt" contains 4 entries which should be manually viewed. + Apache/2.4.7 appears to be outdated (current is at least Apache/2.4.37). Apache 2.2.34 is the EQ ^[+ Web Server returns a valid response with junk HTTP methods, this may cause false positives. + OSVDB-3092: /cart/: This might be interesting... + OSVDB-3268: /css/: Directory indexing found. + OSVDB-3092: /css/: This might be interesting... + OSVDB-3268: /images/: Directory indexing found. + OSVDB-3233: /icons/README: Apache default file found. + /login.php: Admin login page/section found. + /.gitignore: .gitignore file found. It is possible to grasp the directory structure. + 7789 requests: 0 error(s) and 16 item(s) reported on remote host + End Time: 2021-04-30 01:17:20 (GMT0) (541 seconds) + 1 host(s) tested [root@parrot]-[/home/user]

Menu 😥 [Parrot Terminal] 💿 Parrot Terminal

The Figure shows the command:

nikto -h webscantest.com

This means that we are detecting and scanning the website webscantest.com for any vulnerabilities

It also shows the result of all other vulnerabilities 17

## PROCEDURAL STEPS FOR: DNS FILTERING Background of DNS Filtering

- It is a strategy that protects the user by blocking access to certain websites and IP addresses that is considered a threat to you and your computer
- This method ensures the protection of data, keeps it secure, and allows companies to have control over what their employees can access on a company managed networks
- Not only companies use this but public schools have DNS filtering, their sole purpose is to protect underage personnel from browsing the Internet

## CYBERSECURITY TOOLS USED TO BYPASS DNS FILTERING

### VPN

- is a tool that can protect a user from hackers by protecting the network traffic
- It Gives online privacy and creates a private network from a public Internet connection

### Anonsurf

- A tool to navigate through the Internet and being protected and hidden at the same time
- By routing each and every packet through the TOR relay which change/mask your IP address

## **VPN INSTALLATION**

- Search on the Internet for "https://protonvpn.com" and once in the website create an account
- After the account selection is over on the left side bar select download option and there you will be able to select any VPN for free in Japan, U.S., and Netherlands
- Before downloading, make sure you select the proper platform and protocol
- After this step you are ready to install it in your computer ur
- On your computer open up your VPN connections and select to configure VPN and create a new one

## VPN INSTALLATION (Continued)

- For connection type click on "Import and save VPN configuration" and the window will pop up, navigate to your download folder and click open the VPN file you downloaded
- You will be brought to an editing window for the VPN. Here you will need to input username and password for this VPN. You will find this information in the website you were earlier
  - Go back to it and on the left side bar click "account" and then click the selection that says "Open VPN/IKEv2 username". There copy the username and password and put in the info unto the authentication section. Once completed the info click save and you are finished

## **ANONSURF SETUP**

- Open up the terminal
- Type in "anonsurf" the menu of anonsurf will pop up
- Before you can continue you must on the root command by entering: "sudo su"
- Now type in "anonsurf start"
- A small question (as superuser) will pop up asking you "Do you want anonsurf to kill dangerous applications and clean some application caches?. Click yes. Now you will officially have anonsurf up and running

### **METHODOLOGY AND RESULTS:** *First Method of Testing for VPN* Using the DNS leak test website to see current IP address having the VPN on

| Applications Places   | System 😆 🏊 🗈              |                                      |                       | i 🗣 📮                 | 📕 Thu Mar 11, 20:13 |
|-----------------------|---------------------------|--------------------------------------|-----------------------|-----------------------|---------------------|
| •••                   |                           | DNS leak test -                      | Mozilla Firefox       |                       |                     |
| G https://www.google  | .com × I DNS leak test    | × +                                  |                       |                       |                     |
| ← → ♂ ŵ               | 🛛 🔒 https://www.dnsleak   | test.com                             | ♡ ☆                   | ± II/ ⊡ ©             | 🥔 📴 🧧 📃             |
| 🧉 Getting Started 🛛 🖨 | Start 🖨 Parrot OS 🖨 Commu | nity 🖨 Docs 🖨 Git                    | 🖨 CryptPad   🛅 Privac | y 🗎 Pentest 🗎 Learn   | 🖨 Donate            |
| DNS leak              | What is a DNS leak?       | What are transpar                    | ent DNS proxies?      | How to fix a DNS leak |                     |
|                       | Hel                       | lo 89.39.                            | 107.196               |                       |                     |
|                       | from                      | n , United Ki                        | ngdom 😹               |                       |                     |
|                       |                           | Standard test E<br>Whats the differe | Extended test         |                       |                     |
|                       |                           |                                      |                       |                       |                     |
|                       |                           |                                      |                       |                       |                     |
|                       |                           | about I link to this site t          |                       |                       |                     |
|                       |                           | about   link to this site   p        | nivacy policy         |                       |                     |

### METHODOLOGY AND RESULTS: Second Method of Testing for VPN

Using the DNS leak test website to run a standard or extended test, to see if there are no leaks in the VPN connections

| Applications Places                                                            | s System ڬ 돈 🗈                           |                                      | 📺 🐠 🗖 📒 Thu Mar 11, 20:2             |
|--------------------------------------------------------------------------------|------------------------------------------|--------------------------------------|--------------------------------------|
| • • •                                                                          |                                          | DNS leak test - Mozilla Firefox      |                                      |
| G https://www.google                                                           | .com 🗙 🍈 🕮 DNS leak test                 | t × +                                |                                      |
| ← → ♂ ଢ                                                                        | 🛛 🔒 https://www.dn                       | nsleaktest.com/results.html 💀 💀      | י☆ ⊻ וו∖ ⊡ © # • • • ≡   =           |
| 🕹 Getting Started                                                              | Start 🖨 Parrot OS 🖨 Co                   | ommunity 🖨 Docs 🖨 Git 🖨 CryptPad   🚞 | Privacy 🗎 Pentest 🗎 Learn   🖨 Donate |
| DNS leak                                                                       | What is a DNS leak                       | What are transparent DNS proxies?    | ? How to fix a DNS leak              |
|                                                                                |                                          |                                      |                                      |
| Test complete                                                                  | Progress Server                          | rs found                             |                                      |
| Test complete         Query round       F         1       F         IP       F | Progress Server<br>1<br>Hostname         | rs found<br>ISP                      | Country                              |
| Test completeQuery round1IP89.39.107.196                                       | Progress Server<br>1<br>Hostname<br>None | rs found ISP WorldStream B.V.        | Country<br>United Kingdom            |

Menu 🚯 DNS leak test - Mozilla ... 🕦 Network Connections

1류 😆

### **METHODOLOGY AND RESULTS:** First Method of Testing for AnonSurf

Typing in the terminal "anonsurf myip" will show your masked IP address

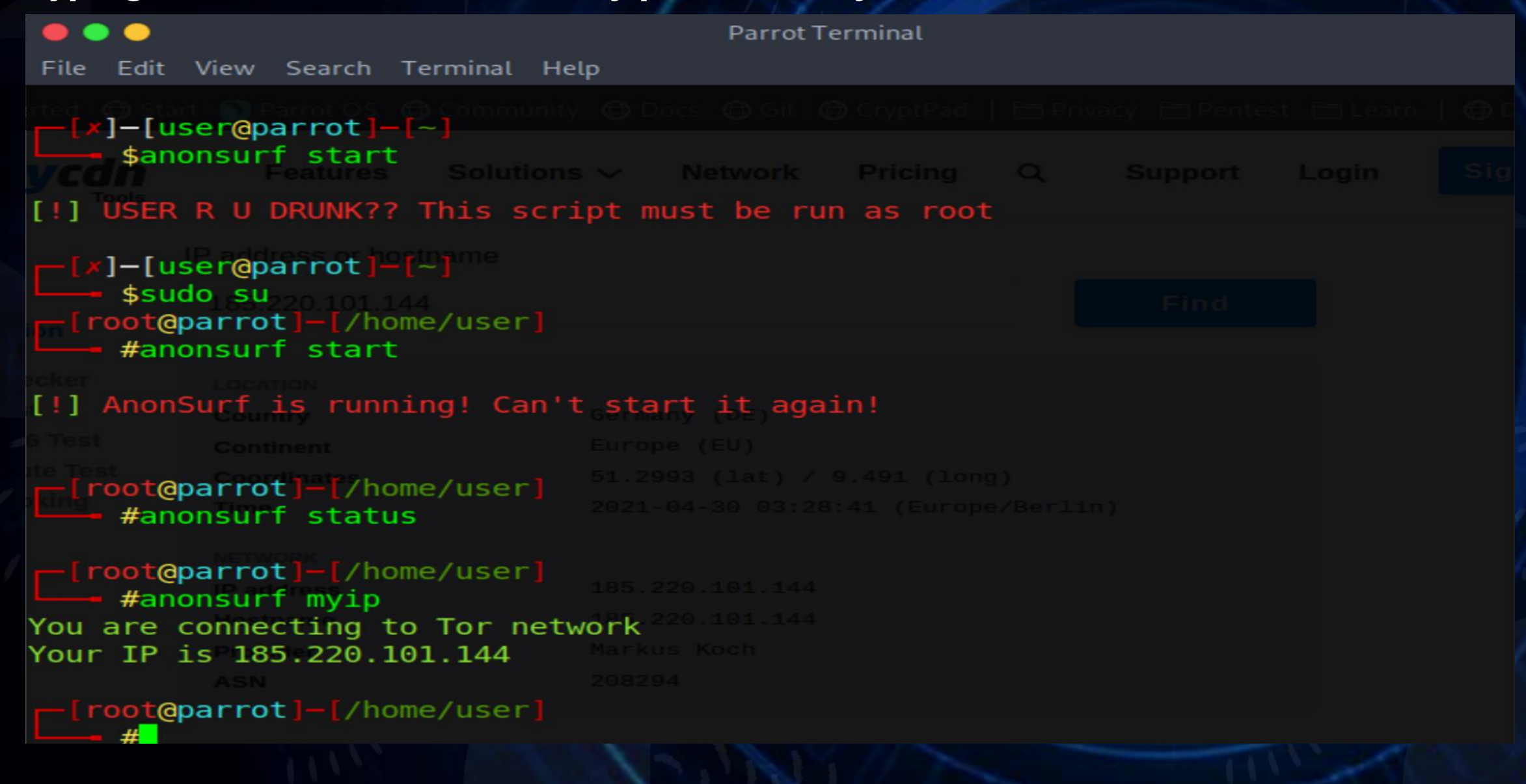

### **METHODOLOGY AND RESULTS:** Second Method of Testing for AnonSurf

Using the IP Location Finder website to enter the IP address the AnonSurf provided us to discover the IP address details like location, region, hostname, provider, etc.

| Getting Started       Image: Started       Image: Started       Imag                                                                                                    | Getting Started Image: Started bit started bit started bit | ) → C @               | Q ▲ https://tools  | .keycdn.com/g | eo?host=185.22              | 0.101.144    |          | 기☆          | lii\ 🗊 😅   | 🥭 🖬 💶    |  |
|----------------------------------------------------------------------------------------------------|----------------------------------------------------------------------------------------------------|-----------------------|--------------------|---------------|-----------------------------|--------------|----------|-------------|------------|----------|--|
| Features       Solutions ~       Network       Pricing       Q.       Support       Login       Sign Up         Web       IP address or hostname       IP address or hostname       IP address or hostname       IP address or hostname       IP address or hostname       IP address or hostname       IP address or hostname         Network       185.220.101.144       Find       IP       IP address       IP address <th>Features Solutions ~ Network Pricing Q. Support Login Sign Up      Web   IP address or hostname   Network   Pingares   Polocation   Ping Test   Ping Test   Ping Test   Ping Test   Ping Test   Gass   Security   Germany (DE)   Continent   Europe (EU)   Cooking   Glass   Security   Other   Network   Pind datess   185.220.101.144   Find   Security   Other   Tended   Ping Test   Ping Test   P</th> <th>Getting Started 	 🖨 S</th> <th>tart 🕥 Parrot OS 🧲</th> <th>Community 🤇</th> <th>🖨 Docs 🖨 Git</th> <th>GCryptPad</th> <th>  🛅 Priva</th> <th>acy 🛅 Pente</th> <th>st 🗎 Learn</th> <th>  🖨 Donate</th> <th></th> | Features Solutions ~ Network Pricing Q. Support Login Sign Up      Web   IP address or hostname   Network   Pingares   Polocation   Ping Test   Ping Test   Ping Test   Ping Test   Ping Test   Gass   Security   Germany (DE)   Continent   Europe (EU)   Cooking   Glass   Security   Other   Network   Pind datess   185.220.101.144   Find   Security   Other   Tended   Ping Test   Ping Test   P                                                                                                    | Getting Started 	 🖨 S | tart 🕥 Parrot OS 🧲 | Community 🤇   | 🖨 Docs 🖨 Git                | GCryptPad    | 🛅 Priva  | acy 🛅 Pente | st 🗎 Learn | 🖨 Donate |  |
| Web     IP address or hostname       Network     185.220.101.144       IP Location<br>Finder     Find       DNS Checker     LocATION       Ping Test     Country     Germany (DE)       Ping IPv6 Test     Continent     Europe (EU)       Traceroute Test     Coordinates     51.2993 (1at) / 9.491 (1ong)       BGP Looking<br>Glass     NETWORK       Security     NETWORK       IP address     185.220.101.144       Other     Provider     Markus Koch       Approx     208294                                                                                                    | Web     IP address or hostname       Network     185.220.101.144       IP Location<br>Finder       DNS Checker       Ping Test       Country       Gountry       Gormany (DE)       Traceroute Test       Gordinates       Security       NETWORK       IP address       IP address       185.220.101.144                                                                                                    |                       | Features           | Solutions     | <ul> <li>Network</li> </ul> | Pricing      | Q        | Support     | Login      | Sign Up  |  |
| Network     185.220.101.144       IP Location<br>Finder       DNS Checker       Ping Test       Country       Germany (DE)       Ping IPv6 Test       Continent       Europe (EU)       Traceroute Test       BGP Looking<br>Glass       NETWORK       Security       NETWORK       IP address     185.220.101.144       Other     Hostname       ASN     208294                                                                                                    | Network185.220.101.144FindIP Location<br>FinderDNS CheckerLOCATIONPing TestCountryPing IPv6 TestContinentCoordinates51.2993 (lat) / 9.491 (long)BGP Looking<br>GlassTime2021-04-30 03:28:41 (Europe/Berlin)SecurityIP address185.220.101.144OtherHostnameASN208294                                                                                                    | Web                   | IP address or host | name          |                             |              |          |             |            |          |  |
| IP Location         Finder         DNS Checker       LOCATION         Ping Test       Country       Germany (DE)         Ping IPv6 Test       Continent       Europe (EU)         Traceroute Test       Coordinates       51.2993 (lat) / 9.491 (long)         BGP Looking       Time       2021-04-30 03:28:41 (Europe/Berlin)         Security       IP address       185.220.101.144         Other       Hostname       185.220.101.144         Provider       Markus Koch         ASN       208294                                                                                                    | IP Location       Ind         Pinder       LOCATION         Ping Test       Country       Germany (DE)         Ping IPv6 Test       Continent       Europe (EU)         Traceroute Test       Coordinates       51.2993 (lat) / 9.491 (long)         BGP Looking       Time       2021-04-30 03:28:41 (Europe/Berlin)         Security       IP address       185.220.101.144         Other       Hostname       185.220.101.144         ASN       208294                                                                                                    | Network               | 185 220 101 144    | i             |                             |              |          | Find        |            |          |  |
| DNS CheckerLOCATIONPing TestCountryGermany (DE)Ping IPv6 TestContinentEurope (EU)Traceroute TestCoordinates51.2993 (lat) / 9.491 (long)BGP Looking<br>GlassTime2021-04-30 03:28:41 (Europe/Berlin)NETWORKNETWORKSecurityIP address185.220.101.144OtherHostname185.220.101.144ApproviderMarkus KochApple 208294Apple 208294                                                                                                    | DNS CheckerLOCATIONPing TestCountryGermany (DE)Ping IPv6 TestContinentEurope (EU)Traceroute TestCoordinates51.2993 (lat) / 9.491 (long)BGP Looking<br>GlassTime2021-04-30 03:28:41 (Europe/Berlin)NETWORKSecurityNETWORKOtherHostname185.220.101.144ProviderMarkus KochASN208294                                                                                                    | IP Location<br>Finder | 105.220.101.14     |               |                             |              |          |             |            |          |  |
| Ping TestCountryGermany (DE)Ping IPv6 TestContinentEurope (EU)Traceroute TestCoordinates51.2993 (lat) / 9.491 (long)BGP Looking<br>GlassTime2021-04-30 03:28:41 (Europe/Berlin)NETWORKNETWORKSecurityIP address185.220.101.144OtherHostname185.220.101.144ApproviderMarkus KochASN208294                                                                                                    | Ping TestCountryGermany (DE)Ping IPv6 TestContinentEurope (EU)Traceroute TestCoordinates51.2993 (lat) / 9.491 (long)BGP Looking<br>GlassTime2021-04-30 03:28:41 (Europe/Berlin)SecurityNETWORKIP address185.220.101.144OtherHostname185.220.101.144ProviderMarkus KochASN208294                                                                                                    | DNS Checker           | LOCATION           |               |                             |              |          |             |            |          |  |
| Ping IPv6 Test<br>Traceroute Test<br>BGP Looking<br>GlassCoordinates<br>CoordinatesEurope (EU)Time2021-04.30 (lat) / 9.491 (long)NETWORKSecurityIP addressIP address185.220.101.144OtherHostnameProviderMarkus KochASN208294                                                                                                    | Ping IPv6 Test<br>Traceroute Test<br>BGP Looking<br>GlassCoordinates<br>TimeEurope (EU)Time2021-04-30 (lat) / 9.491 (long)Time2021-04-30 03:28:41 (Europe/Berlin)NETWORKIP addressIP address185.220.101.144OtherProvider<br>ASNASN208294                                                                                                    | Ping Test             | Country            | Ge            | ermany (DE)                 |              |          |             |            |          |  |
| Traceroute Test<br>BGP Looking<br>Glass       Coordinates       51.2993 (lat) / 9.491 (long)         BGP Looking<br>Glass       Time       2021-04-30 03:28:41 (Europe/Berlin)         NETWORK       IP address       185.220.101.144         Other       Hostname<br>Provider       185.220.101.144         ASN       208294                                                                                                    | Traceroute Test<br>BGP Looking<br>GlassCoordinates51.2993 (lat) / 9.491 (long)Time2021-04-30 03:28:41 (Europe/Berlin)NETWORKSecurityIP address1P address185.220.101.144OtherProviderANN208294                                                                                                    | Ping IPv6 Test        | Continent          | E             | urope (EU)                  |              |          |             |            |          |  |
| BGP Looking<br>Glass     Time     2021-04-30 03:28:41 (Europe/Berlin)       NETWORK       Security     IP address     185.220.101.144       Other     Hostname     185.220.101.144       Provider     Markus Koch       ASN     208294                                                                                                    | BGP Looking<br>GlassTime2021-04-30 03:28:41 (Europe/Berlin)NETWORKSecurityIP address185.220.101.144HostnameProviderASN208294                                                                                                    | Traceroute Test       | Coordinates        | 5:            | 1.2993 (lat) /              | 9.491 (long  | 1)       |             |            |          |  |
| Security NETWORK<br>IP address 185.220.101.144<br>Other Hostname 185.220.101.144<br>Provider Markus Koch<br>ASN 208294                                                                                                    | NETWORK       Security     IP address     185.220.101.144       Other     Hostname     185.220.101.144       Provider     Markus Koch       ASN     208294                                                                                                    | BGP Looking<br>Glass  | Time               | 20            | 021-04-30 03:2              | 8:41 (Europe | e/Berlin | )           |            |          |  |
| Security         IP address         185.220.101.144           Other         Hostname         185.220.101.144           Provider         Markus Koch           ASN         208294                                                                                                    | Security     IP address     185.220.101.144       Other     Hostname     185.220.101.144       Provider     Markus Koch       ASN     208294                                                                                                    |                       | NETWORK            |               |                             |              |          |             |            |          |  |
| Other Hostname 185.220.101.144 Provider Markus Koch ASN 208294                                                                                                    | Hostname     185.220.101.144       Provider     Markus Koch       ASN     208294                                                                                                    | Security              | IP address         | 11            | 85.220.101.144              | 1            |          |             |            |          |  |
| Provider Markus Koch                                                                                                    | Provider     Markus Koch       ASN     208294                                                                                                    | Other                 | Hostname           | 1             | 85.220.101.144              | L.           |          |             |            |          |  |
| ASM 208294                                                                                                    | ASN 208294                                                                                                    |                       | Provider           | Ma            | arkus Koch                  |              |          |             |            |          |  |
| ASN 200204                                                                                                    |                                                                                                    |                       | ASN                | 20            | 08294                       |              |          |             |            |          |  |

### Conclusion

- We tested Firewall using Nmap, simulated DoS vulnerability test, and FTP bounce scan where the network activity was observed through Wireshark
- We implemented multiple methods for bypassing malware protection using Metasploit, Wireshark, and Nikto
- We learned that DNS filtering is a strategy that protects the user by preventing threat attacks to a computer system
  - We learned and tested both tools VPN and Anonsurf to navigate through the Internet and be protected/hidden at the same time